# 1. Como funciona a Ouvidoria do Vindula 🖨

Nesse tutorial nós vamos ensinar como funciona a Ouvidoria do Vindula, vamos explicar como listar, editar, criar e todo o processo que faz parte da Ouvidoria.

Para acessar a área da ouvidoria, basta seguir o link abaixo:

## https://url\_da\_sua\_intranet/ouvidoria/ouvidorialistar

Ao acessar essa URL você será redirecionado a tela de listagem das ouvidorias disponíveis, como pode ser visto na imagem abaixo:

|                | 📄 Vindula 📄 Documentos | - Chat Suporte             |               | Administrador | ≔ 🚑 • ⊚ ⊕ • ‡ | ባ        |
|----------------|------------------------|----------------------------|---------------|---------------|---------------|----------|
| Ouvidorias dis | poníveis               |                            |               |               |               |          |
|                |                        |                            |               |               | Pesquisar     | <b>.</b> |
| Titulo         | ¢                      | Url para acesso            | <b>♦</b> Açõe | es            |               |          |
|                |                        | Nenhum registro encontrado |               |               |               |          |
| Adicionar      |                        |                            |               |               |               |          |

## **Adicionar Ouvidoria:**

Para criar uma Ouvidoria, basta clicar no botão de "Adicionar" no canto inferior esquerdo da página, que abrirá uma página semelhante a exibida abaixo:

|                                                                                                    | 戻 Vindula 🏾 🕞                                                                                                    | Documentos <del>-</del> Chat Suporte                                                                                                    |                                                                                                    | 🎧 Administrador ≔ 📮 • 💿 🕁 • 🀯 🕛                                                                                                    |
|----------------------------------------------------------------------------------------------------|----------------------------------------------------------------------------------------------------|----------------------------------------------------------------------------------------------------|----------------------------------------------------------------------------------------------------|----------------------------------------------------------------------------------------------------|
| Adicionar Ouvidoria                                                                                                    |                                                                                                    |                                                                                                    |                                                                                                    |                                                                                                    |
| Título*                                                                                                    |                                                                                                    |                                                                                                    |                                                                                                    |                                                                                                    |
|                                                                                                    |                                                                                                    |                                                                                                    |                                                                                                    |                                                                                                    |
| Descrição                                                                                                    |                                                                                                    |                                                                                                    |                                                                                                    |                                                                                                    |
|                                                                                                    |                                                                                                    |                                                                                                    |                                                                                                    | h                                                                                                    |
| Mensagem de Aviso ao entrar na ou                                                                                                    | vidoria.*                                                                                                    |                                                                                                    |                                                                                                    |                                                                                                    |
| <ul> <li>O Código-Fonte</li> <li>□</li> <li>×</li> <li>□</li> <li>Código-Fonte</li> <li>□</li> <li>×</li> <li>Normal</li> <li>×</li> <li>Fonte</li> </ul>                                                                                                    | te →   țâ   ?  <br>Tamanho                                                                                                    | $B I \underline{U} S x_a x^a   I_x   \underline{A} \cdot \underline{O} \cdot   B$                                                                                                    |                                                                                                    | ±   99   ≟ Ξ Ξ <b>Ι</b> (¶ (   ⊕ ඏ                                                                                                    |
| Canal de Ouvidoria Interna Este cana<br>colaboradores no que diz respeito à<br>exercicio llegal da profissão, práticas<br>característica individual. As violações<br>realização de apurações e, depende<br>comprovar a suposta violação. O Vini<br>boa-fé e terá sua identidade protegid<br>Auditoria Interna. As denúncias poder<br>humanos fundamentais e não estabel<br>com os todos os termos acima expost | il de Ouvidoria Interna i<br>infração legal, normati<br>hostis, de assédio mo<br>aos princípios éticos e<br>endo do caso, conseq<br>dula garante o tratame<br>da, caso identifique-se,<br>rão ser acompanhadas<br>lece relações comercia<br>tos. | uma ferramenta de comunicação anônima do Vir<br>va, desvio de conduta ética, má gestão, práticas<br>al e/ou sexual, qualquer tipo de discriminação, se<br>as diretrizes contidas no Código de Ética e Cons<br>éncias pessoais e disciplinares aos envolvidos.<br>to confidencial de todas as informações enviadas<br>Todas as denúncias são tratadas pelo Comitê di<br>pelo denunciante por meio do número de protoco<br>s com pessoas físicas ou jurídicas que não obser | dula para qualquer tipo de denúncia, agor<br>riminosas, fraude, lavagem de dinheiro,<br>a em virtude de idade, sexo, raça, cor, n<br>uta devem ser levadas ao conhecimento<br>Por isso, ao fazer uma denúncia, pedim<br>à Ouvidoria Interna. O colaborador que «<br>Ética e Conduta da Vindula, o qual é c<br>lo. Recomendamos que anotem o númer<br>rem padrões éticos, de saúde, segurança | ra ainda mais completo e funcional. Essa ferramenta permite coletar e tratar informações de<br>corrupção, suborno, conflito de interesse, segurança da informação, falsidade ideológica,<br>aacionalidade, religião, filiação política, orientação sexual, condição física ou qualquer outra<br>da Ouvidoria Interna. A apresentação de uma denúncia é um ato serio que poderá levar à<br>os que, sempre que possível, o colaborador também apresente evidências que possam<br>enviar denúncias será protegido contra retaliações ou punições por denúncias enviadas de<br>omposto por um representante do Departamento Jurídico, pelo Compliance Officer e pela<br>o assim que efetivar a denúncia. O Vindula reafirma seu compromisso e apolo aos direitos<br>a, direitos humanos ou práticas anticorrupção. Lembre-se: ao utilizar este canal, concordará |
|                                                                                                    |                                                                                                    |                                                                                                    |                                                                                                    | Precisa de ajuda?                                                                                                    |

| body p body p  Usuarios gestores  Curpos gestores  Curpos gestores  Curpos gestores  Curpos desarrile  Assedio Moral Assedio Moral Contulus Inadequada Contulus Inadequada Contulus Inadeq |                                                                                             |                   |
|----------------------------------------------------------------------------------------------------|---------------------------------------------------------------------------------------------|-------------------|
| Vauries gestores  Cupos gestores  Cupos gestores  Cupos descrite  Assedio Moreil  Assedio Moreil  Assedio More | body p                                                                                      |                   |
|                                                                                                    | Usuarios gestores                                                                           |                   |
| Grupos gestores         Informe uma classificação, um por linha         Assédio Sexual<br>Conduta Inderesas         Conduta Inderesas         Conduta Inderesas         Conduta Inderesas         Conduta Inderesas         Conduta Inderesas         Conduta Inderesas         Conduta Inderesas         Conduta Inderesas         Conduta Inderesas         Conduta Inderesas         Conduta Inderesas         Marque para exibir escolha entre as unidades cadastradas.         Invier         Cancelar         Marque para exibir escolha entre as empresas cadastradas.         Envier         Cancelar                                                                                                    |                                                                                             |                   |
| Informe uma classificação, um por linha  Assédio Moral Assédio Moral Conditu de Interesses Control de Interesses Control de Interess | Grupos gestores                                                                             |                   |
| Informe uma classificação, um por linha Assedio Noral Assedio Noral Contitue de Interesses Contro e Sfaos, um por linha E boato Ha certeza Ha indicios, mas não ha certeza O Acontecimiento fol presenciado O Acontecimiento fol presenciado O Acontecimiento fol presen |                                                                                             |                   |
| Assédio Moral<br>Assédio Sexual<br>Conduta Indequada<br>Conduta Indequada<br>Conduta Indequada<br>Conduta Indequada<br>Conduta Indequada<br>Conduta Indequada<br>Conduta Indequada<br>Conduta Indequada<br>Conduta Indequada<br>Margue para exibir escolha entre as unidades cadastradas.<br>Margue para exibir escolha entre as empresas cadastradas.<br>Margue para exibir escolha entre as empresas cadastradas.<br>Margue para exibir escolha entre as empresas cadastradas.<br>Precisa de ajudať                                                                                                    | Informe uma classificação, um por linha                                                     |                   |
| Informe sobre os fatos, um por linha  E boato Ha certeza Ha indicios, mas não há certeza O Acontecimento foi presenciado Marque para exibir escolha entre as unidades cadastradas. Marque para exibir escolha entre as empresas cadastradas. Narque para exibir escolha entre as empresas cadastradas.  Marque para exibir escolha entre as empresas cadastradas.  Marque para exibir escolha entre as empresas cadastradas.                                                                                                    | Assédio Moral<br>Assédio Sexual<br>Conduta Inadequada<br>Conflito de Interesses             | •                 |
| É boato     Ha certeza     A contecimento foi presenciado      Marque para exibir escolha entre as unidades cadastradas.      Marque para exibir escolha entre as empresas cadastradas.      Marque para exibir escolha entre as empresas cadastradas.      Enviar Cancelar      Precisa de ajudar                                                                                                    | Informe sobre os fatos, um por linha                                                        |                   |
| Marque para exibir escolha entre as unidades cadastradas.  Marque para exibir escolha entre as empresas cadastradas.   Cancelar  Precisa de ajuda                                                                                                    | É boato<br>Há certeza<br>Há indícios, mas não há certeza<br>O Acontecimento foi presenciado | •                 |
| Marque para exibir escolha entre as empresas cadastradas.   Cancelar  Precisa de ajuda                                                                                                    | □ Marque para exibir escolha entre as unidades cadastradas.                                 |                   |
| Enviar Cancelar Precisa de ajuda"                                                                                                    | □ Marque para exibir escolha entre as empresas cadastradas.                                 |                   |
| Precisa de ajuda                                                                                                    | Enviar Cancelar                                                                             |                   |
|                                                                                                    |                                                                                             | Precisa de ajuda? |

Nessa tela é necessário preencher as informações que serão necessárias para a criação de uma Ouvidoria, como por exemplo título, descrição, mensagem de aviso ao entrar na ouvidoria, usuários e grupos que poderão gerenciar a Ouvidoria, informar uma classicação e fatos sobre a ouvidoria, ao preencher essas informações você será redirecionada a tela de listagem de ouvidoria que agora mostrara nossa ouvidoria.

|                       | 📄 Vindula 🛛 📄 Documentos | - Chat Suporte                  | Administrado | r≔ ⊈ ▾ ⊚ ⊕ ▾ ⊕ ∪ |
|-----------------------|--------------------------|---------------------------------|--------------|------------------|
| Ouvidorias dis        | poníveis                 |                                 |              |                  |
|                       |                          |                                 |              | Pesquisar 📰 🕶    |
| Titulo                | *                        | Url para acesso                 | Ações        |                  |
| Ouvidoria do Vindula! |                          | /ouvidoria/ouvidoria-do-vindula | 🕮 🖒 🖻        |                  |
| Adicionar             |                          |                                 |              |                  |

#### **Realizar Denúncia:**

Para realizar uma denúncia, basta clicar no link de url para acesso, como mostrado na imagem acima que você será redirecionado a tela de inicial para a realização de uma denúnicia é só clicar no botão destacado na imagem abaixo:

| e: ao utilizar este canal, concordará com os todos os termos a | erciais com pessoas físicas ou jurídicas que r | : que anotem o número assim que efe  | etivar a denúncia. O Vindula | reafirma seu compromisso e apoio a  |
|----------------------------------------------------------------|------------------------------------------------|--------------------------------------|------------------------------|-------------------------------------|
|                                                                | cima expostos.                                 | íão observem padrões éticos, de saúc | de, segurança, direitos huma | nos ou práticas anticorrupção. Lemb |
| Realizar Denúncia                                              |                                                |                                      |                              | Consultar Protocolo                 |

## Logo após, é só preencher as informações necessárias como mostrado nas imagens abaixo:

| ssinque sua Demanda <sup>*</sup>                                                   |   |
|------------------------------------------------------------------------------------|---|
| Assédio Moral                                                                      | • |
| bre os Fatos*                                                                      |   |
| É boato                                                                            | • |
| scrição dos fatos*                                                                 |   |
| ₿ <i>Ⅰ</i> <u>⊍</u>   ;= :=   = :=   = :=   = :=   = :=   = := :=   I <sub>x</sub> |   |
|                                                                                    |   |
|                                                                                    |   |
|                                                                                    |   |
|                                                                                    |   |
|                                                                                    |   |
|                                                                                    |   |
| orme detalhadamente o local em que o fato ocorreu*                                 |   |
|                                                                                    |   |

Cargo do(a) envolvido(a) nos fatos (se souber)

B I <u>U</u> | ≟ ∷ | ⊕ ⊕ ⊨ ≞ ≡ | ∞ ∞ | I<sub>×</sub>

Participação no incidente

B *I* <u>U</u> | ;≡ ;≡ | = = ≡ | = = | = = | = = | **=** = | **=** = = | **=** = = | **=** = = | **=** = = | **=** = = | **=** = = | **=** = = | **=** = = | **=** = = | **=** = = | **=** = = | **=** = = | **=** = = | **=** = = | **=** = = | **=** = = | **=** = = | **=** = = | **=** = = | **=** = = | **=** = = | **=** = = | **=** = = | **=** = = | **=** = = | **=** = = | **=** = | **=** = = | **=** = = | **=** = = | **=** = = | **=** = = | **=** = = | **=** = = | **=** = = | **=** = = | **=** = | **=** = = | **=** = = | **=** = | **=** = | **=** = | **=** = | **=** = | **=** = | **=** = | **=** = | **=** = | **=** = | **=** = | **=** = | **=** = | **=** = | **=** = | **=** = | **=** = | **=** = | **=** = | **=** = | **=** = | **=** = | **=** = | **=** = | **=** = | **=** = | **=** = | **=** = | **=** = | **=** = | **=** = | **=** = | **=** = | **=** = | **=** = | **=** = | **=** = | **=** = | **=** = | **=** = | **=** = | **=** = | **=** = | **=** = | **=** = | **=** = | **=** = | **=** = | **=** = | **=** = | **=** = | **=** = | **=** = | **=** = | **=** = | **=** = | **=** = | **=** = | **=** = | **=** = | **=** = | **=** = | **=** = | **=** = | **=** = | **=** = | **=** = | **=** = | **=** = | **=** = | **=** = | **=** = | **=** = | **=** = | **=** = | **=** = | **=** = | **=** = | **=** = | **=** = | **=** = | **=** = | **=** = | **=** = | **=** = | **=** = | **=** = | **=** = | **=** = | **=** = | **=** = | **=** = | **=** = | **=** = | **=** = | **=** = | **=** = | **=** = | **=** = | **=** = | **=** = | **=** = | **=** = | **=** = | **=** = | **=** = | **=** = | **=** = | **=** = | **=** = | **=** = | **=** = | **=** = | **=** = | **=** = | **=** = | **=** = | **=** = | **=** = | **=** = | **=** = | **=** = | **=** = | **=** = | **=** = | **=** = | **=** = | **=** = | **=** = | **=** = | **=** = | **=** = | **=** = | **=** = | **=** = | **=** = | **=** = | **=** = | **=** = | **=** = | **=** = | **=** = | **=** = | **=** = | **=** = | **=** = | **=** = | **=** = | **=** = | **=** = | **=** = | **=** = | **=** = | **=** = | **=** = | **=** = | **=** = | **=** = | **=** = | **=** = | **=** = | **=** = | **=** = | **=** = | **=** = | **=** = | **=** = | **=** = | **=** = | **=** = | **=** = | **=** = | **=** = | **=** = | **=** = | **=** = | **=** = | **=** = | **=** = | **=** = | **=** = | **=** = | **=** = | **=** = | **=** = | **=** = | **=** = | **=** = | **=** = | **=** = | **=** = | **=** = | **=** = | **=** = | **=** = | **=** = | **=** = | **=** = | **=** = | **=** = | **=** =

Alguma sugestão para resolver a situação?

B *I* <u>U</u> | ⋮ ः≡ | ⊞ ⊞ ⊨ ≡ ≡ ≡ | ∞ ∞ | *I*<sub>x</sub>

Quantidade de ocorrências (caso tenha havido)

 $\mathsf{B} \hspace{0.1in} I \hspace{0.1in} \underline{\mathsf{U}} \hspace{0.1in} | \hspace{0.1in} \underline{:} \hspace{0.1in} \vdots \hspace{0.1in} | \hspace{0.1in} \underline{:} \hspace{0.1in} \vdots \hspace{0.1in} | \hspace{0.1in} \underline{:} \hspace{0.1in} | \hspace{0.1in} \underline{:} \hspace{0.1in} \underline{:} \hspace{0.1in} | \hspace{0.1in} \underline{:} \hspace{0.1in} \underline{:} \hspace{0.1in} | \hspace{0.1in} \underline{:} \hspace{0.1in} \underline{:} \hspace{0.1in} | \hspace{0.1in} \underline{:} \hspace{0.1in} | \hspace{0.1in} \underline{:} \hspace{0.1in} | \hspace{0.1in} \underline{:} \hspace{0.1in} | \hspace{0.1in} \underline{:} \hspace{0.1in} | \hspace{0.1in} \underline{:} \hspace{0.1in} | \hspace{0.1in} \underline{:} \hspace{0.1in} | \hspace{0.1in} \underline{:} \hspace{0.1in} | \hspace{0.1in} \underline{:} \hspace{0.1in} | \hspace{0.1in} \underline{:} \hspace{0.1in} | \hspace{0.1in} \underline{:} \hspace{0.1in} | \hspace{0.1in} \underline{:} \hspace{0.1in} | \hspace{0.1in} \underline{:} \hspace{0.1in} | \hspace{0.1in} \underline{:} \hspace{0.1in} | \hspace{0.1in} \underline{:} \hspace{0.1in} | \hspace{0.1in} \underline{:} \hspace{0.1in} | \hspace{0.1in} \underline{:} \hspace{0.1in} | \hspace{0.1in} \underline{:} \hspace{0.1in} | \hspace{0.1in} \underline{:} \hspace{0.1in} | \hspace{0.1in} \underline{:} \hspace{0.1in} | \hspace{0.1in} \underline{:} \hspace{0.1in} | \hspace{0.1in} \underline{:} \hspace{0.1in} | \hspace{0.1in} \underline{:} \hspace{0.1in} | \hspace{0.1in} \underline{:} \hspace{0.1in} | \hspace{0.1in} \underline{:} \hspace{0.1in} | \hspace{0.1in} \underline{:} \hspace{0.1in} | \hspace{0.1in} \underline{:} \hspace{0.1in} | \hspace{0.1in} \underline{:} \hspace{0.1in} | \hspace{0.1in} \underline{:} \hspace{0.1in} | \hspace{0.1in} \underline{:} \hspace{0.1in} | \hspace{0.1in} \underline{:} \hspace{0.1in} | \hspace{0.1in} \underline{:} \hspace{0.1in} | \hspace{0.1in} \underline{:} \hspace{0.1in} | \hspace{0.1in} | \hspace{0.1in} | \hspace{0.1in} | \hspace{0.1in} | \hspace{0.1in} | \hspace{0.1in} | \hspace{0.1in} | \hspace{0.1in} | \hspace{0.1in} | \hspace{0.1in} | \hspace{0.1in} | \hspace{0.1in} | \hspace{0.1in} | \hspace{0.1in} | \hspace{0.1in} | \hspace{0.1in} | \hspace{0.1in} | \hspace{0.1in} | \hspace{0.1in} | \hspace{0.1in} | \hspace{0.1in} | \hspace{0.1in} | \hspace{0.1in} | \hspace{0.1in} | \hspace{0.1in} | \hspace{0.1in} | \hspace{0.1in} | \hspace{0.1in} | \hspace{0.1in} | \hspace{0.1in} | \hspace{0.1in} | \hspace{0.1in} | \hspace{0.1in} | \hspace{0.1in} | \hspace{0.1in} | \hspace{0.1in} | \hspace{0.1in} | \hspace{0.1in} | \hspace{0.1in} | \hspace{0.1in} | \hspace{0.1in} | \hspace{0.1in} | \hspace{0.1in} | \hspace{0.1in} | \hspace{0.1in} | \hspace{0.1in} | \hspace{0.1in} | \hspace{0.1in} | \hspace{0.1in} | \hspace{0.1in} | \hspace{0.1in} | \hspace{0.1in} | \hspace{0.1in} | \hspace{0.1in} | \hspace{0.1in} | \hspace{0.1in} | \hspace{0.1in} | \hspace{0.1in} | \hspace{0.1in} | \hspace{0.1in} | \hspace{0.1in} | \hspace{0.1in} | \hspace{0.1in} | \hspace{0.1in} | \hspace{0.1in} | \hspace{0.1in} | \hspace{0.1in} | \hspace{0.1in} | \hspace{0.1in} | \hspace{0.1in} | \hspace{0.1in} | \hspace{0.1in} | \hspace{0.1in} | \hspace{0.1in} | \hspace{0.1in} | \hspace{0.1in} | \hspace{0.1in} | \hspace{0.1in} | \hspace{0.1in} | \hspace{0.1in} | \hspace{0.1in} | \hspace{0.1in} | \hspace{0.1in} | \hspace{0.1in} | \hspace{0.1in} | \hspace{0.1in} | \hspace{0.1in} | \hspace{0.1in} | \hspace{0.1in} | \hspace{0.1in$ 

Nº de protocolo ou dados de documentos vinculados (caso tenha)

B *I* <u>U</u> | ≔ ≔ | ≕ ≕ | ≞ ± ± ≡ | ∞ ∞ | *I*<sub>×</sub>

| R 7 R 1 1 1 1 1 1 1 1 1 1 1 1 1 1 1 1 1                                                                         |                                     |       |  |  |
|----------------------------------------------------------------------------------------------------|-------------------------------------|-------|--|--|
|                                                                                                    |                                     |       |  |  |
|                                                                                                    |                                     |       |  |  |
|                                                                                                    |                                     |       |  |  |
|                                                                                                    |                                     |       |  |  |
|                                                                                                    |                                     |       |  |  |
| eseja adicionar algum anexo?                                                                                    |                                     |       |  |  |
| Choose File No file chosen                                                                                      |                                     |       |  |  |
|                                                                                                    |                                     |       |  |  |
|                                                                                                    |                                     |       |  |  |
| aso deseje indentificar-se, infor                                                                               | me seu nome e demais informações al | paixo |  |  |
| aso deseje indentificar-se, infor                                                                               | me seu nome e demais informações al | paixo |  |  |
| aso deseje indentificar-se, infor<br>-mail                                                                      | me seu nome e demais informações al | paixo |  |  |
| aso deseje indentificar-se, infor<br>-mail                                                                      | me seu nome e demais informações al | paixo |  |  |
| aso deseje indentificar-se, infor<br>-mail                                                                      | me seu nome e demais informações al | Jaixo |  |  |
| aso deseje indentificar-se, infor<br>-mail<br>elefone fixo                                                      | me seu nome e demais informações at | paixo |  |  |
| aso deseje indentificar-se, infor<br>-mail<br>elefone fixo                                                      | me seu nome e demais informações at | naixo |  |  |
| aso deseje indentificar-se, infor<br>-mail<br>elefone fixo<br>elefone celular                                   | me seu nome e demais informações al | naixo |  |  |
| aso deseje indentificar-se, infor<br>-mail<br>elefone fixo<br>elefone celular                                   | me seu nome e demais informações al | paixo |  |  |
| aso deseje indentificar-se, infor<br>-mail<br>elefone fixo<br>elefone celular                                   | me seu nome e demais informações al | paixo |  |  |
| aso deseje indentificar-se, infor<br>-mail<br>elefone fixo<br>elefone celular<br>⊃ Me notificar de atualizacõe: | me seu nome e demais informações at | paixo |  |  |

Ao preencher todas as informações é só clicar em "Enviar Denúncia" que será um protocolo da ouvidoria, para que o usuários que a solicitou possa verificar as informações.

| Olá!<br>Este é o seu protocolo para consultar e interagir com nossa Ouvidoria. <b>Anote</b> , pois esse protocolo não será exibido nunca mais: |
|----------------------------------------------------------------------------------------------------|
| 4K2w3bPEaXyJ                                                                                                    |
|                                                                                                    |

### Gerenciar Ouvidoria:

Para gerenciarmos uma ouvidoria, basta acessar a tela de listagem de ouvidoria e acessar a opção dashboard como mostrado na imagem abaixo:

|                       | Vindula 📄 Documentos | ✓ Chat Suporte                  | 🌒 Administrado | ن ڨ • ⊕ ⊗ • ي |
|-----------------------|----------------------|---------------------------------|----------------|---------------|
| Ouvidorias dispo      | oníveis              |                                 |                |               |
|                       |                      |                                 |                | Pesquisar 🗮 👻 |
| Titulo                | \$                   | Uri para acesso                 | ₽ Ações        |               |
| Ouvidoria do Vindula! |                      | /ouvidoria/ouvidoria-do-vindula | 🖾 C            |               |
| Adicionar             |                      |                                 |                |               |

Ao fazer isso, será redirecionado a tela de dashboard:

WINDULA
Vindula
Occumentos · Chat Suporte

Dashboard de Ouvidoria do Vindula!

Denuncias em Andamento

Denuncias em Andamento

Denuncias em Andamento

Denuncias em Andamento

Denuncias em Andamento

Denuncias em Andamento

Denuncias Abertas

Pesquisar

Image: Classifique sua Denúncia

8 de Fevereiro de 2023 às 17:29

Administrador III Suporte

Administrador III Suporte

Image: Classifique sua Denúncia

Sobre os Fatos

8 de Fevereiro de 2023 às 17:29

Assédio Moral

É boato

Para analisar basta, clicar na data da denúncia que conseguiremos ter acesso a todas as informações sobre os acontecimentos.

| Ouvidoria do Vindula! > Denuncia de 8 de Fevereiro de 2023 às 17:29                                                                                                    |
|----------------------------------------------------------------------------------------------------|
| Denúncia         Detalhes         Dados do denunciante         Ações         Mensagens                                                                                                    |
|                                                                                                    |
| Denúncia                                                                                                    |
| Abertura: 8 de Fevereiro de 2023 às 17:29<br>Classificação da Denúncia: Assédio Moral<br>Sobre os fatos: É boato<br>Unidade do fato: None<br>Empresa do fatos: None<br>Local do fatos:<br>Local do fatos:<br>Locem Ipsum is simply dummy text of the printing and typesetting industry. Lorem Ipsum has been the industry's standard dummy text ever since the 1500s, when an unknown printer took a galley of type and scrambled it to make<br>a time ensemble duct. It has sundived not only five centuries, but aleo the learning, centuring, centuring, proventing, centuring, but aleo the learning, centuring, proventing, centuring, but aleo the learning, centuring, centuring, centuring, centuring, proventing, centuring, provide centuring, centuring of the centuring to the sundiverse of latoses of latoses o |
| a type specified block. It has survived not only live centuries, but also the teap into exclusine typesetting, remaining essentially discharged. It was popularised in the 1900s with the release of Lettaset sheets containing Lorent<br>Ipsum passages, and more recently with desktop publishing software like Aldus PageMaker including versions of Lorem Ipsum.                                                                                                    |
| Why do we use it?                                                                                                    |
| It is a long established fact that a reader will be distracted by the readable content of a page when looking at its layout. The point of using Lorem Ipsum is that it has a more-or-less normal distribution of letters, as opposed to using 'Content here, content here', making it look like readable English. Many desktop publishing packages and web page editors now use Lorem Ipsum as their default model text, and a search for 'lorem ipsum' will uncover many web sites still in their infancy. Various versions have evolved over the years, sometimes by accident, sometimes on purpose (injected humour and the like).                                                                                                    |
| Where does it come from?                                                                                                    |
| Contrary to popular belief, Lorem Ipsum is not simply random text. It has roots in a piece of classical Latin literature from 45 BC, making it over 2000 years old. Richard McClintock, a Latin professor at Hampden-Sydney College in Virginia, looked up one of the more obscure Latin words, consecteur, from a Lorem Ipsum passage, and going through the cites of the word in classical literature, discovered the undoubtable source. Lorem Ipsum comes from sections 1.10.32 and 1.10.33 of "de Finibus Bonorum et Malorum" (The Extremes of Good and Evil) by Cicero, written in 45 BC. This book is a treatise on the theory of ethics, very popular during the Renaissance. The first line of Lorem Ipsum, "Lorem Ipsum dolor sit amet.", comes from a line in section 1.10.32.                                                                                                    |
| The standard chunk of Lorem Ipsum used since the 1500s is reproduced below for those interested. Sections 1.10.32 and 1.10.33 from "de Finibus Bonorum et Malorum" by Cicero are also reproduced in their exact original form, accompanied by English versions from the 1914 translation by H. Rackham.                                                                                                    |
| Where one Last some?                                                                                                    |

Na aba ações, nós vamos definir quais serão os responsáveis pela denúncia ou até mesmo passar para o próxima fase que pode ser em andamento ou reprovado, tudo depende do procedimento que a sua empresa segue:

(2) VINDULA

| Ouvidoria do Vindula! > Denuncia de 8 de Fevereiro de 2023 às 17:29 |   |
|---------------------------------------------------------------------|---|
| Denúncia Detalhes Dados do denunciante Ações Mensagens              |   |
| Ações                                                               |   |
| Responsaveis denuncia                                               |   |
| Responsaveisgrupo denuncia                                          |   |
| Toda Intranet                                                       | × |
| Status da Denuncia*                                                 |   |
| Em Andamento                                                        | ~ |
| Salvar                                                              |   |
|                                                                     |   |

Também temos a opções de anexar uma mensagem caso seja necessário.

戻 Vindula 🛛 Documentos 👻 Chat Suporte

|                                                                            | 📄 Vindula 🕞 Documentos 👻 Chat Suporte | 🎧 Administrador \Xi 📮 🔻 💿 🖝 🀯 🕛 |
|----------------------------------------------------------------------------|---------------------------------------|---------------------------------|
| Ouvidoria do '                                                             | Vindula! > Denuncia de 8 de 1         | Fevereiro de 2023 às 17:29      |
| Denúncia Detalhes Dados<br>Mensagem                                        | do denunciante Ações Mensagens        |                                 |
|                                                                            |                                       |                                 |
| Enviar Mensagem                                                            |                                       | , A                             |
| Administrador     8 de Fevereiro de 2023 às 2     Nós tomaremos as devidas | 7:55<br>providenciast                 |                                 |
|                                                                            |                                       |                                 |

É por meio da dashboard da Ouvidoria que os responsáveis conseguiram visualizar e gerencias as denúncias.

### **Editar Ouvidoria:**

Para editar a ouvidoria, basta acessar a tela de listagem de ouvidorias e clicar no ícone de lápis, conforme mostrado na imagem abaixo:

|                        | 📝 Vindula 📄 Documentos | ▪ Chat Suporte                  |                | Administrador | :≡ 🚇 - ⊚ 🕀 | - 錼 (J |  |
|------------------------|------------------------|---------------------------------|----------------|---------------|------------|--------|--|
| Ouvidorias disponíveis |                        |                                 |                |               |            |        |  |
|                        |                        |                                 |                |               | Pesquisar  | · -    |  |
| Titulo                 | ŧ                      | Url para acesso                 | <b>♦</b> Ações | :             |            |        |  |
| Ouvidoria do Vindula!  |                        | /ouvidoria/ouvidoria-do-vindula |                | C d           |            |        |  |
| Adicionar              |                        |                                 |                |               |            |        |  |

#### **Excluir Ouvidoria:**

Para excluir basta acessar a tela de listagem de ouvidorias e clicar no ícone da lixeira, como mostrado na imagem abaixo:

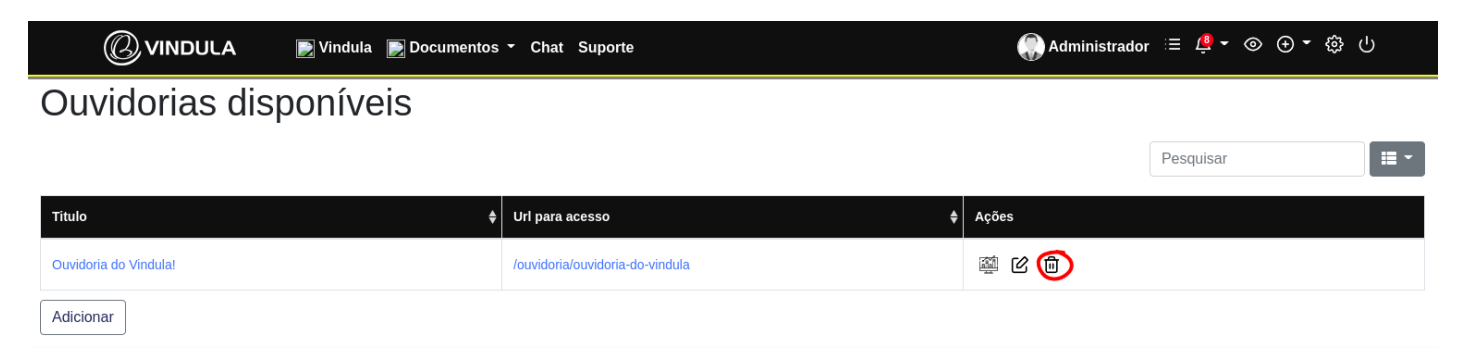

### **Consultar Ouvidoria:**

Para consultar uma denúncia feita, basta acessar a tela incial da ouvidoria e pesquisar o registro pelo número de protocolo.

| 2anal de Ouvidoria Interna Este canal de Ouvidoria Interna é uma ferrar<br>oletar e tratar informações de colaboradores no que diz respeito à infr<br>teresse, segurança da informação, falsidade ideológica, exercício lien<br>acionalidade, religião, filiação política, orientação sexual, condição físis<br>er levadas ao conhecimento da Ouvidoria Interna. A apresentação de u<br>nvolvidos. Por isso, ao fazer uma denúncia, pedimos que, sempre que je<br>le todas as informações enviadas à Ouvidoria Interna. O colaborador o<br>derutífique-se. Todas as denúncias são tratadas pelo Comitê de Ética e<br>lenúncias poderão ser acompanhadas pelo denunciante por meio do m | menta de comunicação anônima do Vindula para qualquer t<br>ração legal, normativa, desvio de conduta ética, má gestão,<br>ggal da profissão, práticas hostis, de assédio moral e/ou se<br>ca ou qualquer outra característica individual. As violações a<br>ima denúncia é um ato sério que poderá levar à realização o<br>possível, o colaborador também apresente evidências que p<br>que enviar denúncias será protegido contra retaliações ou p<br>Conduta da Vindula, o qual é composto por um representar<br>úmero de protocolo. Recomendamos que anotem o número | tipo de denúncia, agora ainda mais completo e funcional. Essa ferramenta permite<br>práticas criminosas, fraude, lavagem de dinheiro, corrupção, suborno, conflito de<br>exual, qualquer tipo de discriminação, seja em virtude de idade, sexo, raça, cor<br>aos princípios éticos e as diretrizes contidas no Código de Ética e Conduta deven<br>de apurações e, dependendo do caso, consequências pessoais e disciplinares aos<br>possam comprovar a suposta violação. O Vindula garante o tratamento confidencia<br>punições por denúncias enviadas de boa-fé e terá sua identidade protegida, caso<br>ne do Departamento Jurídico, pelo Compliance Officer e pela Auditoria Interna. As<br>o assim que efetivar a denúncia. O Vindula reafirma seu compromisso e apoio aos |
|----------------------------------------------------------------------------------------------------|----------------------------------------------------------------------------------------------------|----------------------------------------------------------------------------------------------------|
| lireitos humanos fundamentais e não estabelece relações comerciais co<br>e: ao utilizar este canal, concordará com os todos os termos acima exp                                                                                                    | om pessoas físicas ou jurídicas que não observem padrões<br>iostos.                                                                                                    | éticos, de saúde, segurança, direitos humanos ou práticas anticorrupção. Lembre                                                                                                    |
| Realizar Denúncia                                                                                                    |                                                                                                    | Consultar Protocolo                                                                                                    |
|                                                                                                    |                                                                                                    |                                                                                                    |

Ao pesquisar pelo número de protocolo, o usuário consegue ter acesso as todas as informações da denúncia.

#### Denuncia de 8 de Fevereiro de 2023 às 17:29

| Denúncia                                     | íncia Detalhes Dados do denunciante Mensager                                                                             | 15 |
|----------------------------------------------|----------------------------------------------------------------------------------------------------|----|
| Fech                                         | echado                                                                                                    |    |
| Den                                          | Denúncia                                                                                                    |    |
| Abertura<br>Classific<br>Sobre os<br>Unidade | rtura: 8 de Fevereiro de 2023 às 17:29<br>sificação da Denúncia: Assédio Moral<br>re os fatos: <É boato<br>lade do fato: |    |

#### Empresa do fatos:

#### Local do fatos:

Lorem Ipsum is simply dummy text of the printing and typesetting industry. Lorem Ipsum has been the industry's standard dummy text ever since the 1500s, when an unknown printer took a galley of type and scrambled it to make a type specimen book. It has survived not only five centuries, but also the leap into electronic typesetting, remaining essentially unchanged. It was popularised in the 1960s with the release of Letraset sheets containing Lorem Ipsum passages, and more recently with desktop publishing software like Aldus PageMaker including versions of Lorem Ipsum.

Why do we use it?

It is a long established fact that a reader will be distracted by the readable content of a page when looking at its layout. The point of using Lorem Ipsum is that it has a more-or-less normal distribution of letters, as opposed to using 'Content here, content here', making it look like readable English. Many desktop publishing packages and web page editors now use Lorem Ipsum as their default model text, and a search for 'lorem ipsum' will uncover many web sites still in their infancy. Various versions have evolved over the years, sometimes by accident, sometimes on purpose (injected humour and the like).

#### Where does it come from?

Contrary to popular belief, Lorem Ipsum is not simply random text. It has roots in a piece of classical Latin literature from 45 BC, making it over 2000 years old. Richard McClintock, a Latin professor at Hampden-Sydney College in Virginia, looked up one of the more obscure Latin words, consecteur, from a Lorem Ipsum passage, and going through the cites of the word in classical literature, discovered the undoubtable source. Lorem Ipsum comes from sections 1.10.33 cm 1.10.33 cm 4 Final de Finibus Bonorum et Malorum" (The Extremes of Good and Evil) by Cicero, written in 45 BC. This book is a treatise on the theory of ethics, very popular during the Renaissance. The first line of Lorem Ipsum, "Lorem ipsum dolor sit amet.", comes from a line in section 1.10.32.

The standard chunk of Lorem Ipsum used since the 1500s is reproduced below for those interested. Sections 1.10.32 and 1.10.33 from "de Finibus Bonorum et Malorum" by Cicero are also reproduced in their exact